### <u>Parent Pay – How to Book your child's Afterschool Club</u> <u>Session</u>

- 1.Go to www.parentpay.com and log in
- 2. Select the child to make bookings for, this will bring you to your Payment Items (see below)
- 3. Click 'View' on the After School Club Tab

| Payment items                                                                                                    |       |      |
|----------------------------------------------------------------------------------------------------|-------|------|
| Dinner money balance: £7.10                                                                                                    |       |      |
| Ingoldmells Academy Meals                                                                                                    | £2.30 | View |
| Balance: £7.10                                                                                                    |       | _    |
| Ingoldmells Academy Meals                                                                                                    |       |      |
|                                                                                                    |       |      |
| After School Club                                                                                                    | £5.00 | View |
| Balance: £0.00                                                                                                    |       |      |
| This will run on Tuesdays, Wednesday and Thursdays (this could increase with demand) The cost is £5.00 per pupil per session with an additional cost of £2.50 per sibling. Sessions must be boo |       |      |

### 4. Click 'Book meals and places'

|                                              | - After School Club<br>Balance: £0.00                                                                                                    |
|----------------------------------------------|----------------------------------------------------------------------------------------------------|
| This will run on<br>per sibling. Ses         | Tuesdays, Wednesday and Thursdays (this could increase with demand) The cost is £5.00 per pupil per session with an additional cost of £2.50<br>sions must be booked and paid for in full one week in advance, please note we are unable to give refunds should your child be unable to attend. |
|                                              | Payment                                                                                                    |
| <b>Choose paymen</b><br>£<br>Min: £5.00 / Ma | t amount<br>x: £500.00 (set by school)                                                                                                    |
| Book meals a                                 | k Transfer ?                                                                                                    |

5. Choose which week you wish your child to go attend the afterschool club using the drop down box, then click make or view bookings

| Make or view bookings                                                                  |
|----------------------------------------------------------------------------------------|
| To book, please select from the options below and then select 'Make or view bookings.' |
| Make bookings for: Afternoon                                                           |
| Week commencing: 8 Nov 2021 -                                                          |
| Make or view bookings                                                                  |

# 6. Select the days you wish your child to attend, once you are happy please click on 'Confirm Bookings'

|                         |                  | After school sel | ection          |                  |
|-------------------------|------------------|------------------|-----------------|------------------|
| Previous week           | •                | Week commencing  | 8th Nov 2021    | Next week        |
| Mon<br>8 Nov            | Tue<br>9 Nov     | Ved<br>10 Nov    | ✓ Thu<br>11 Nov | Fri<br>12 Nov    |
| Book a session          | Book a session   | Book a session   | Book a session  | Book a session   |
|                         | <u>Clear day</u> | <u>Clear day</u> |                 |                  |
| 4                       |                  |                  |                 | •                |
| Show symbols   Help   H | ide info         | Booking sumr     | mary            |                  |
|                         |                  | After            | school          |                  |
| Bookings added          |                  |                  |                 | 2                |
| Bookings cancelled      |                  |                  |                 | 0                |
| Cost of new bookings    |                  |                  |                 | £10.00           |
| Payment due             |                  |                  |                 | £10.00           |
| Cancel                  |                  |                  |                 | Confirm bookings |

## (PLEASE NOTE WE CURRENTLY ONLY RUN AFTERSCHOOL CLUB ON <u>TUESDAYS</u>, <u>WEDNESDAYS</u> and <u>THURSDAYS</u>. DO NOT SELECT ANY OTHER DAYS AS YOU MAY STILL BE CHARGED FOR THIS)

7. Your booking choices have been added to your basket. Make payment as normal.

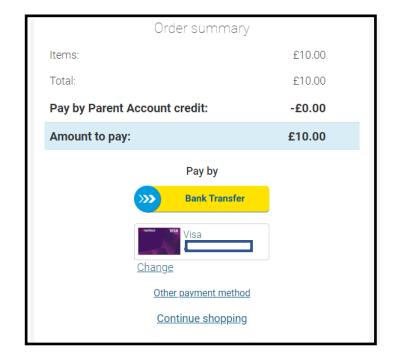

### Parent Pay – How to Book your child's Afterschool Club Sessions – SIBLINGS

#### 1.Go to www.parentpay.com and log in

2. Select the child to make bookings for, this will bring you to your Payment Items (see below)

### 3. Click 'View' on the After School Club – SIBLING CHARGE Tab

| After School Club - SIBLING CHARGE<br>Balance: £0.00                                                                                                    | £2.50 View |
|----------------------------------------------------------------------------------------------------|------------|
| After School Club Sibling charge is charged at £2.50 per sibling. This will run on Tuesdays, Wednesday and Thursdays (this could increase with demand) Sessions must be booked and paid for in full |            |

#### 4. Click 'Book meals and places'

|                                        | - After School Club<br>Balance: £0.00                                                                                                    |
|----------------------------------------|----------------------------------------------------------------------------------------------------|
| This will run on<br>per sibling. Sess  | Fuesdays, Wednesday and Thursdays (this could increase with demand) The cost is £5.00 per pupil per session with an additional cost of £2.50<br>ions must be booked and paid for in full one week in advance, please note we are unable to give refunds should your child be unable to attend. |
|                                        | Payment                                                                                                    |
| Choose paymen<br>£<br>Min: £5.00 / Ma: | t amount<br>x: £500.00 (set by school)                                                                                                    |
| Book meals an<br>Add to basket         | nd places                                                                                                    |

5. Choose which week you wish your child to go attend the afterschool club using the drop down box, then click make or view bookings

| Make or view bookings                                                                  |
|----------------------------------------------------------------------------------------|
| To book, please select from the options below and then select 'Make or view bookings.' |
| Make bookings for: Afternoon                                                           |
| Week commencing: 8 Nov 2021 -                                                          |
| Make or view bookings                                                                  |

| Bookings                     |                  |          |                    |                                                                                                    |                |               |                 |     |
|------------------------------|------------------|----------|--------------------|----------------------------------------------------------------------------------------------------|----------------|---------------|-----------------|-----|
|                              |                  |          | After school selec | tion                                                                                                    |                |               |                 | _   |
| Previous week                |                  | We       | ek commencing 8t   | h Nov 20                                                                                                    | 021            |               | Next wee        | ek  |
| Mon<br>8 Nov                 | Tue<br>9 Nov     | <b>√</b> | Wed<br>10 Nov      | <b>√</b>                                                                                                    | Thu<br>11 Nov  | Fri<br>12 Nov |                 |     |
| Book a session               | Book a session   | ✓        | Book a session     | <ul> <li>Image: A start of the start of the start of</li></ul> | Book a session | Book a        | session         |     |
|                              | <u>Clear day</u> |          | <u>Clear day</u>   |                                                                                                    |                |               |                 |     |
| 4                            |                  |          |                    |                                                                                                    |                |               |                 | ×.  |
|                              |                  |          | Booking summ:      | 201                                                                                                    |                |               |                 |     |
|                              | lo info          |          | DUUKINY SUITING    | агу                                                                                                    |                |               |                 |     |
| SHOW SALLINGIS   THEIR   THR | <u>e inio</u>    |          |                    |                                                                                                    |                |               |                 | _   |
|                              |                  |          | After sc           | hool                                                                                                    |                |               |                 |     |
| Bookings added               |                  |          |                    |                                                                                                    |                |               |                 | 2   |
| Bookings cancelled           |                  |          |                    |                                                                                                    |                |               |                 | 0   |
| Cost of new bookings         |                  |          |                    |                                                                                                    |                |               | £10             | .00 |
| Payment due                  |                  |          |                    |                                                                                                    |                |               | £10             | .00 |
| Cancel                       |                  |          |                    |                                                                                                    |                |               | Confirm booking | gs  |

6. Select the days you wish your child to attend, once you are happy please click on 'Confirm Bookings

(PLEASE NOTE WE CURRENTLY ONLY RUN AFTERSCHOOL CARE ON TUESDAYS, WEDNESDAYS and THURSDAYS. DO NOT SELECT ANY OTHER DAYS AS YOU MAY STILL BE CHARGED FOR THIS)

7. Your booking choices have been added to your basket. Make payment as normal.

| Items:                        | 010.00 |
|-------------------------------|--------|
|                               | £10.00 |
| Total:                        | £10.00 |
| Pay by Parent Account credit: | -£0.00 |
| Amount to pay:                | £10.00 |
| Pay by                        |        |
| Bank Transfer                 |        |
| Change                        |        |
| Other payment method          |        |
| Continue shopping             |        |

Reminder: Paying by Bank Transfer can take up to 5 days for funds to come out of your account. If you pay by Debit Card funds are paid for immediately.